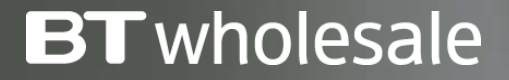

## How to Cancel a Broadband Order

Version 1

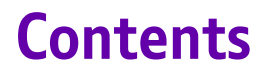

#### What's in this User Guide?

<u>p3 – Version Control</u>

<u>p4 – Overview</u>

p5 – How to Cancel Your Order

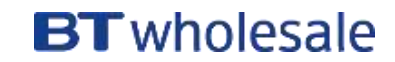

| Date       | Change               | Version |
|------------|----------------------|---------|
| January 18 | User Guide Published | 1       |

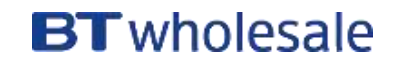

There's a number of steps that need to be performed in order for you to cancel your order:

#### Search for your order

First you'll need to search for your order on My BT Wholesale. From here, you can instigate the cancellation.

#### Check to see if your order can be cancelled

We'll then need to check that your order can be cancelled. Depending on how far your order has progressed. If your order can't be cancelled, we'll tell you.

#### Tell us why you're cancelling the order

If your order can be cancelled, you'll be taken to the cancellation journey. Here, you'll need to tell us why you're cancelling the order.

#### **Cancellation charges**

There may be a charge depending on the order type and the stage the order is at. Cancellation charges are listed in the <u>WBC Price List</u>.

The last point an order can be cancelled (know as the Point Of No Return or PONR) is 2pm on CRD-1.

| Products & Services  V Sales                                            | Fools ∼ Help & Supp                                                                                             | port                                                                                                 |                                           | My BT Wholesale >                                                                                                    |
|-------------------------------------------------------------------------|----------------------------------------------------------------------------------------------------|----------------------------------------------------------------------------------------------------|-------------------------------------------|----------------------------------------------------------------------------------------------------|
| Overview My orders F                                                    | Repairs & Faults                                                                                                | entory Billing My                                                                                    | apps My brie                              | fings Administration                                                                                                    |
| Business zone<br>overview                                               | 3-417728895944<br>Quick view                                                                                    | 딨 eChat X                                                                                            | Q<br>ry Number                            | (?) Help                                                                                                    |
| Order status                                                            | Order reference<br>Customer reference<br>Service reference                                                      | 3-417728895944<br>TEST 123<br>BBEU24411499                                                           | 0                                         | Actions required                                                                                                    |
| count: Select <del>v</del><br>Saved<br>Rejected<br>Pending<br>Cancelled | Product name<br>Overall status<br>Order date<br>Account number<br>Account name<br>Ordered by<br>Completion date | WBC End User Access (EUA)<br>In Progress<br>09 Nov 17<br>CUG5002639427<br>WBC TRIAL 1<br>LAURA AVERY | 4654 (?)<br>185453 (?)<br>Track a fault > | Please accept clear if fault resolved. If<br>rejected fault will be returned to BT<br>Wholesale<br>10 Nov 2017<br>Accept or Reject<br>Reference 3-417618687599<br>Customer to Accept/Reject SHO<br>08 Nov 2017<br>Accept or Reject |
| In Progress<br>Completed                                                | Order type                                                                                                    | Modify<br>Notifications                                                                              |                                           | View du 🤇 1-2 of 5 🖒                                                                                                    |
| o to Orders Place                                                       | an<br>Please select action<br>View details<br>Amend<br>Cancel                                                   | Escalation                                                                                           | r planned network                         | Frequent tasks ADSL Broadband checker Broadband briefings                                                                                                    |
| Inventory                                                               | Milestones                                                                                                    |                                                                                                    |                                           | Create a new Ethernet                                                                                                    |

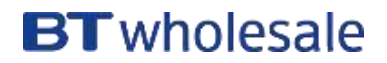

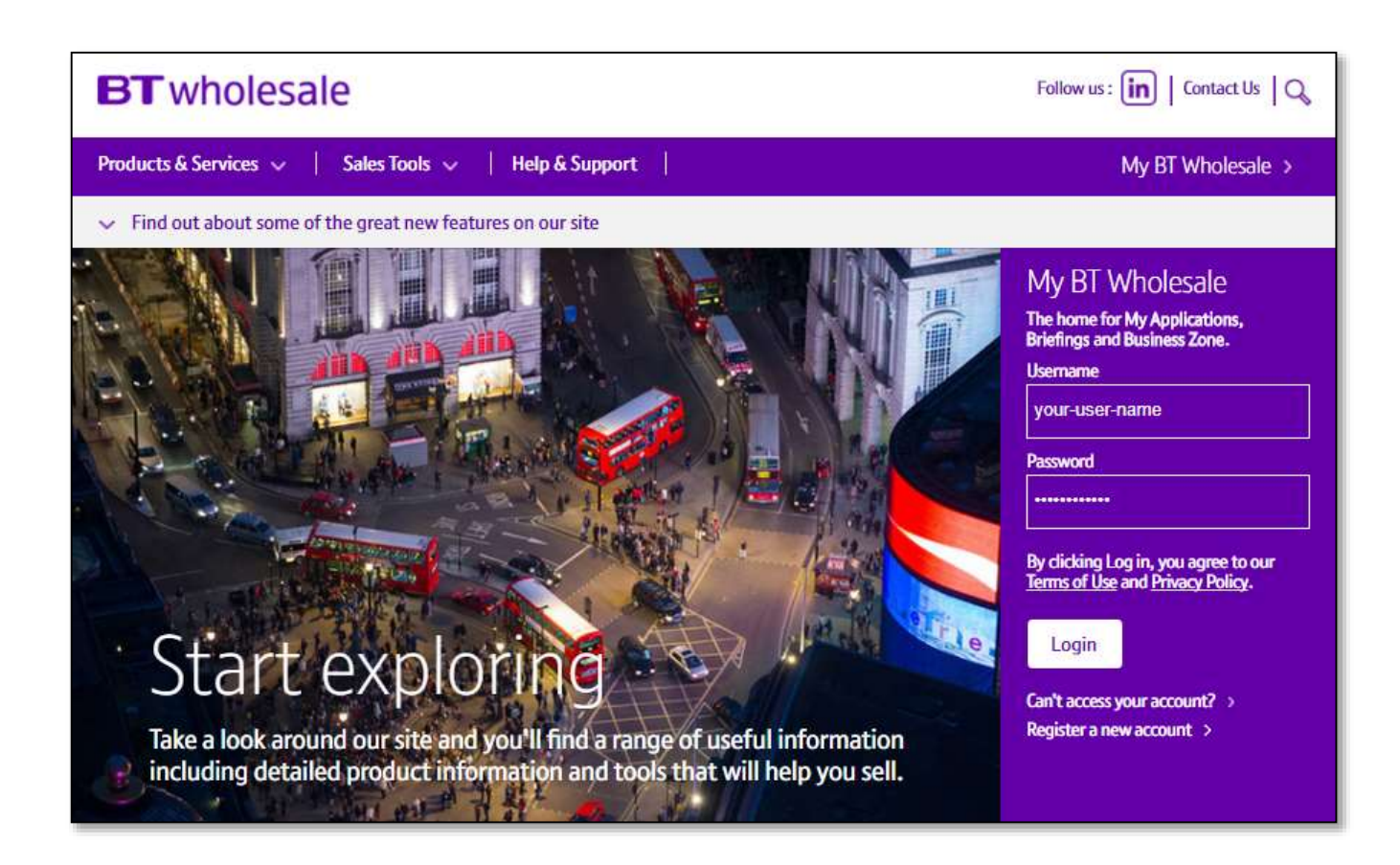

#### Step 1: Logging In

- Go to <u>www.btwholesale.com</u>
- Enter your Username and Password
- Click 'Login'

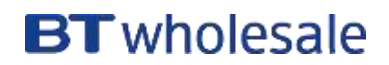

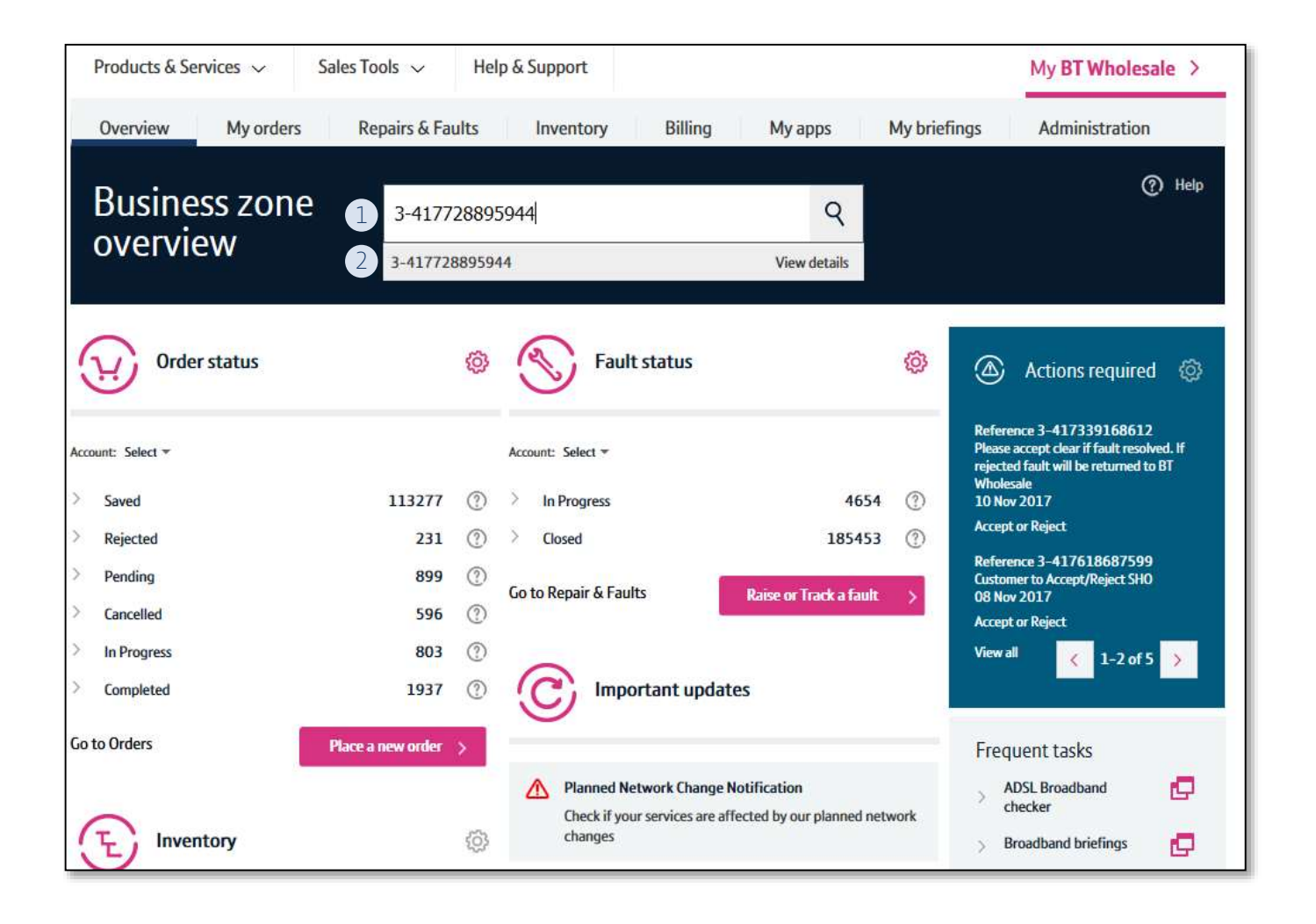

#### Step 2: Search for your Order

- 1) Use the Order Reference, Telephone Number or BBEU to search for your open order
- 2) Click on View Details to bring up the Quick View of your order

### **BT** wholesale

| Products & Services $\checkmark$ Sa                                                   | les Tools 🗸 🛛 Help & Supp                                                                                                    | port                                                                                                    |                                             | My BT Wholesale >                                                                                                    |
|---------------------------------------------------------------------------------------|----------------------------------------------------------------------------------------------------|----------------------------------------------------------------------------------------------------|---------------------------------------------|----------------------------------------------------------------------------------------------------|
| Overview My orders                                                                    | Repairs & Faults Inv                                                                                                    | entory <mark>B</mark> illing My                                                                                | apps My briefings                           | Administration                                                                                                    |
| Business zone<br>overview                                                             | 3-417728895944<br>Quick view                                                                                                  | 및 eChat ×                                                                                                    | Q<br>ry Number                              | ⑦ Help                                                                                                    |
| Order status                                                                          | Order reference<br>Customer reference<br>Service reference                                                                    | 3-417728895944<br>TEST 123<br>BBEU24411499                                                                     | ø (                                         | Actions required                                                                                                    |
| ount: Select <del>*</del><br>Saved<br>Rejected<br>Pending<br>Cancelled<br>In Progress | Product name<br>Overall status<br>Order date<br>Account number<br>Account name<br>Ordered by<br>Completion date<br>Order type | WBC End User Access (EUA)<br>In Progress<br>09 Nov 17<br>CUG5002639427<br>WBC TRIAL 1<br>LAURA AVERY<br>Modify | 4654 ⑦ A<br>185453 ⑦ R<br>frack a fault > A | eterence 3-417339108012<br>lease accept clear if fault resolved. If<br>ejected fault will be returned to BT<br>/holesale<br>0 Nov 2017<br>ccept or Reject<br>eference 3-417618687599<br>ustomer to Accept/Reject SH0<br>8 Nov 2017<br>ccept or Reject<br>iew all |
| to Orders                                                                             | l want to<br>lease select action<br>View details<br>Amend<br>Cancel                                                           | Notifications<br>Escalation                                                                                    | r planned network                           | ADSL Broadband Checker                                                                                                    |
| L Inventory                                                                           | Milestones                                                                                                    |                                                                                                    |                                             | Create a new Ethernet                                                                                                    |

#### **Step 3: Place the Cancellation**

1) In the 'Please select action' box, select 'Cancel'

#### Allow the page to refresh

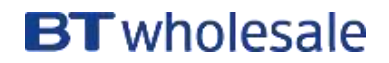

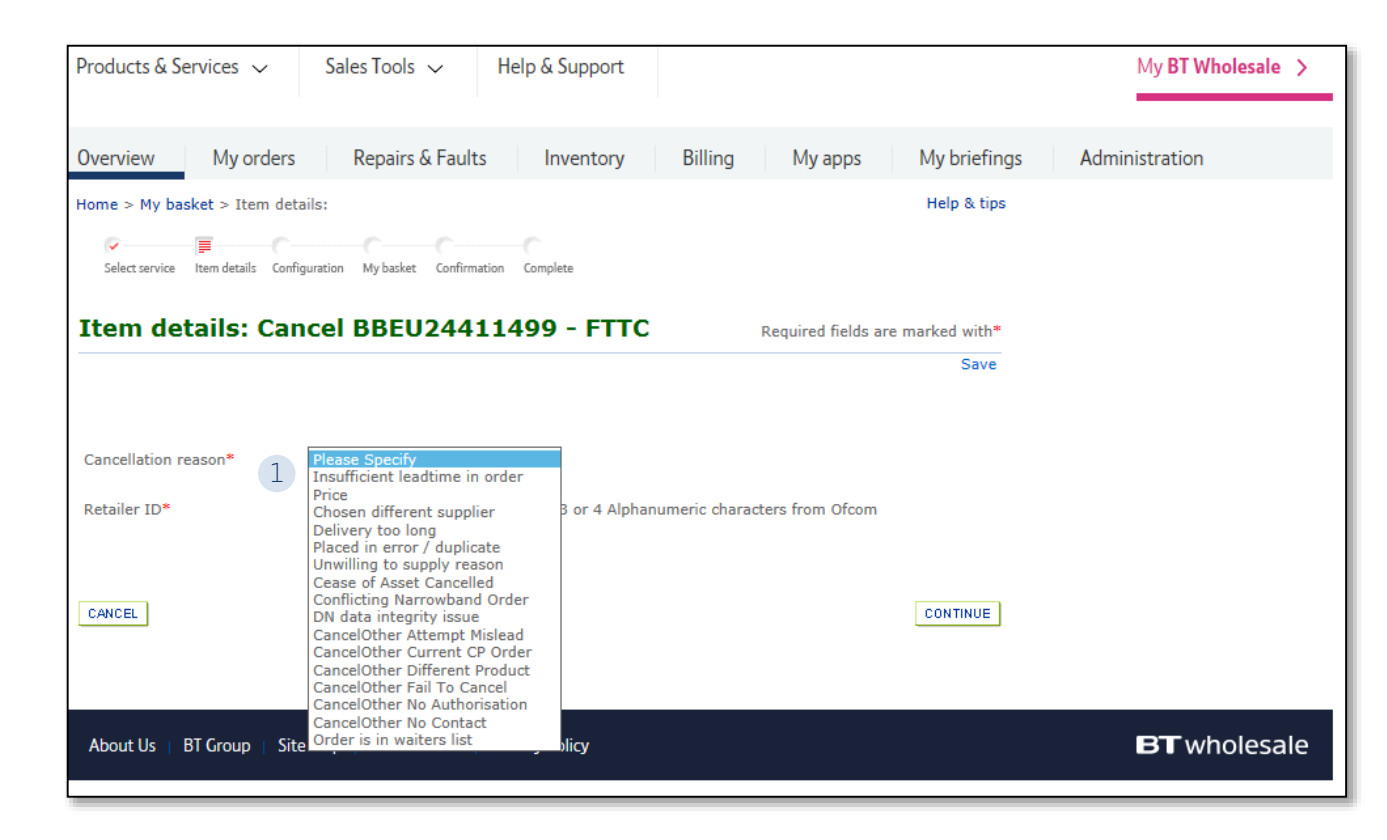

#### **Step 3: Place the Cancellation**

1) Select a Cancellation Reason from the list

Note: The CancelOther reasons are used for orders going through the Notice Of Transfer Process (CP Migration)

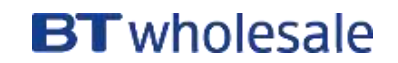

| Item details: Cancel BBEU24411499 - FTTC Required fields are marke |                                                          |      |  |  |  |  |
|--------------------------------------------------------------------|----------------------------------------------------------|------|--|--|--|--|
| Cancellation reason* 1 Retailer ID*                                | Placed in error / duplicate 🔽<br>DDH 3 or 4 Alphanumeric | Save |  |  |  |  |
| CANCEL                                                             |                                                          |      |  |  |  |  |

#### **Step 3: Place the Cancellation**

- 1) Enter your 3 or 4 letter RID ID
- 2) Click to 'Continue'

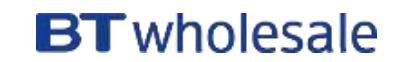

| My ba                                      | sket                                                               |                                                                    |                               |                                    |                       |                             |                            |                               |                 |
|--------------------------------------------|--------------------------------------------------------------------|--------------------------------------------------------------------|-------------------------------|------------------------------------|-----------------------|-----------------------------|----------------------------|-------------------------------|-----------------|
| Account s                                  | elected: WBC T                                                     | RIAL 1                                                             |                               |                                    |                       |                             |                            |                               |                 |
| Please sele<br>your order                  | ct either amend or<br>and click 'continue                          | cancel against any e' to proceed.                                  | of the line i                 | tems in your o                     | order. On             | ice your ord                | ler is comp                | olete please                  | validate        |
|                                            | Service                                                            | Status                                                             | Туре                          | Net price*                         | Price<br>type*        | Monthly<br>charges          | One off<br>charges         | Complete                      |                 |
| ⊙ ⊞∵🚞 1                                    | WBC End User<br>Access (EUA)                                       | Cancellation<br>Request                                            | Modify                        | £0                                 | One-<br>Time          | £0                          | £0                         | ٣                             | AMEND<br>CANCEL |
| with the or                                | der.                                                               | Ne                                                                 | et total ex                   | cluding VAT*                       | *:                    |                             | _                          |                               |                 |
| Line item                                  | : 1 < Previou                                                      | us   Next >                                                        |                               |                                    |                       |                             |                            |                               |                 |
| Service id                                 | BBEU24411                                                          | 499 Billing acco                                                   | ount:                         | 0455812674                         |                       | CRD:                        | 13/11/                     | 2017 00:00                    | :00             |
| Post code                                  | CB1 3PR                                                            | Line status                                                        |                               | Cancellation R                     | equest /              | Appointme                   | nt:Not ap                  | plicable                      |                 |
| Pricing is a<br>which is no<br>modifies co | vailable for a selec<br>ot available is deno<br>ould impact and ch | ted range of product<br>ted by a [-]. Please<br>ange the rental/s. | ts and is ind<br>note if this | dicative until y<br>service has no | vou have<br>on-standa | configured<br>ard rentals a | all the line<br>applied to | e items. Pric<br>it that some | ing<br>types of |
|                                            |                                                                    |                                                                    |                               |                                    |                       |                             |                            | 1                             | CONTINUE        |

#### **Step 3: Place the Cancellation**

1) Check that the Status has changed to 'Cancellation Request' then select 'Continue'

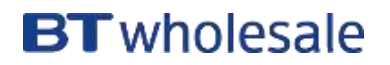

|                                                                                                    | My orders                                                                                                    | Repairs & Faults                                                                                                    | Inventory                                                                                                  | Billing                          | My apps                                                                                              | My br                            |
|----------------------------------------------------------------------------------------------------|----------------------------------------------------------------------------------------------------|----------------------------------------------------------------------------------------------------|----------------------------------------------------------------------------------------------------|----------------------------------|----------------------------------------------------------------------------------------------------|----------------------------------|
| Home > My ba                                                                                                    | asket:                                                                                                    |                                                                                                    |                                                                                                    |                                  |                                                                                                    | Help 8                           |
| Select service Ib                                                                                                    | em details Configuration                                                                                                    | My basket Confirmation                                                                                                    | Complete                                                                                                   |                                  |                                                                                                    |                                  |
| My bask<br>Validation result                                                                                                    | et                                                                                                    |                                                                                                    |                                                                                                    |                                  |                                                                                                    | x                                |
| Lu                                                                                                    | a balancha anna (an tai                                                                                                    |                                                                                                    | 20MEA - LA MARIA                                                                                           | Massa                            | Outer DTCO                                                                                           | 4.4.4.0                          |
|                                                                                                    |                                                                                                    |                                                                                                    |                                                                                                    |                                  |                                                                                                    |                                  |
| have checked                                                                                                    | vour order please p                                                                                                    | ress 'continue' to proce                                                                                                    | heed                                                                                                    |                                  |                                                                                                    | ~                                |
| nave checked                                                                                                    | your order, prease p                                                                                                    | ress continue to prote                                                                                                    | ceu.                                                                                                    |                                  |                                                                                                    |                                  |
|                                                                                                    |                                                                                                    |                                                                                                    |                                                                                                    |                                  |                                                                                                    |                                  |
|                                                                                                    |                                                                                                    |                                                                                                    |                                                                                                    |                                  |                                                                                                    | ~                                |
|                                                                                                    |                                                                                                    |                                                                                                    |                                                                                                    |                                  |                                                                                                    | N                                |
|                                                                                                    |                                                                                                    |                                                                                                    |                                                                                                    |                                  |                                                                                                    |                                  |
|                                                                                                    | CESS (EURI A                                                                                                    | 1100                                                                                                    | TV 20 200                                                                                                  | 20                               | EV V                                                                                                 |                                  |
|                                                                                                    | unas (LUM) Re                                                                                                    | quest mou                                                                                                    | Time                                                                                                    | EU                               | £9 1                                                                                                 | CANC                             |
|                                                                                                    | ucos (LUM) Re                                                                                                    | quest river                                                                                                    | iy ±o Time                                                                                                 | 20                               | re V                                                                                                 | CANC                             |
| All order lines                                                                                                    | with a red flag must                                                                                                    | quest nou                                                                                                    | ng on Amend/Cancel bu                                                                                      | eo<br>tton before                | roceeding                                                                                            | CANC                             |
| All order lines<br>with the order                                                                                                    | with a red flag must                                                                                                    | quest nou                                                                                                    | ng on Amend/Cancel bu                                                                                      | zu<br>tton before                | proceeding                                                                                           | CANC                             |
| All order lines<br>with the order                                                                                                    | with a red flag must                                                                                                    | quest noon<br>be completed by clicki                                                                                                    | ng on Amend/Cancel bu                                                                                      | EU<br>tton before                | roceeding                                                                                            | CANC                             |
| All order lines<br>with the order                                                                                                    | with a red flag must                                                                                                    | quest noo<br>be completed by clicki<br>Net total                                                                                                    | ng on Amend/Cancel bu                                                                                      | tton before                      | roceeding                                                                                            | CANC                             |
| All order lines<br>with the order                                                                                                    | with a red flag must                                                                                                    | puest room<br>be completed by clicki<br>Net total                                                                                                    | ng on Amend/Cancel bu                                                                                      | eo<br>tton before                | roceeding                                                                                            | CANC                             |
| All order lines<br>with the order                                                                                                    | with a red flag must<br>•<br>• Previous                                                                                                | quest room<br>be completed by clicki<br>Net total<br>Next >                                                                                                    | ng on Amend/Cancel bu                                                                                      | EU<br>tton before                | roceeding                                                                                            | CANC                             |
| All order lines<br>with the order<br>Line item: 1<br>Service id:                                                                        | vess (LOH) Re<br>with a red flag must<br>< Previous  <br>BBFU24411499                                                                  | puest noun<br>be completed by clicki<br>Net total<br>Next ><br>Billing account:                                                                                          | ng on Amend/Cancel bu<br>excluding VAT*:                                                                   | EU<br>tton before<br>CRD:        | proceeding                                                                                           | CANC                             |
| All order lines<br>with the order<br>Line item: 1<br>Service id:<br>Post code:                                                          | vess (LOH) Re<br>with a red flag must<br>< Previous  <br>BBEU24411499<br>CB1 200                                                       | puest room<br>be completed by clicki<br>Net total<br>Next ><br>Billing account:<br>Line status:                                                                          | ng on Amend/Cancel bu<br>excluding VAT*:<br>0455812674                                                     | EU<br>tton before<br>CRD:        | proceeding<br>13/11/2017 0                                                                           | CANC<br>0:00:00                  |
| All order lines<br>with the order<br>Line item: 1<br>Service id:<br>Post code:                                                          | vess (Lon) Re<br>with a red flag must<br>< Previous  <br>BBEU24411499<br>CB1 3PR                                                       | puest room<br>be completed by clicki<br>Net total<br>Next ><br>Billing account:<br>Line status:                                                                          | ry E Time<br>ng on Amend/Cancel bu<br>excluding VAT*:<br>0455812674<br>Cancellation Request                | tton before<br>CRD:<br>Appointm  | proceeding<br>13/11/2017 0                                                                           | CANC<br>0:00:00                  |
| All order lines<br>with the order<br>Line item: 1<br>Service id:<br>Post code:<br>Pricing is avail<br>which is not av<br>modifies could | vith a red flag must<br>vith a red flag must<br>< Previous  <br>BBEU24411499<br>CB1 3PR<br>vailable is denoted by<br>impact and change | quest "You<br>be completed by clicki<br>Net total<br>Next ><br>Billing account:<br>Line status:<br>arge of products and is<br>y a [-]. Please note if t<br>the rental/s. | ng on Amend/Cancel bu<br>excluding VAT*:<br>0455812674<br>Cancellation Request<br>indicative until you hav | CRD:<br>Appointm<br>dard rentals | proceeding<br>13/11/2017 0<br>nent:Not applicable<br>d all the line items.<br>s applied to it that a | 0:00:00<br>Pricing<br>some types |

#### **Step 3: Place the Cancellation**

1) Select 'Continue' on the Validation pop up

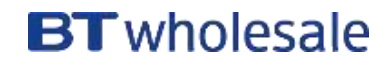

| Confirm order                                                                                                 | details                                                                                                    | Required fields are marked with *                                                                                                    |
|----------------------------------------------------------------------------------------------------|----------------------------------------------------------------------------------------------------|----------------------------------------------------------------------------------------------------|
| Account                                                                                                    | WBC TRIAL 1                                                                                                    | Save                                                                                                    |
| Your order reference *                                                                                        | TEST 123                                                                                                    | This reference will appear on your bill<br>(50 characters max)                                                                                                    |
| Your order description                                                                                        |                                                                                                    | 255 characters max                                                                                                    |
| Project                                                                                                    |                                                                                                    | <b>&gt;</b>                                                                                                    |
| Order update method*                                                                                          | Online Tracking                                                                                                    | $\checkmark$                                                                                                    |
| Keep you informed                                                                                             | - Contact details                                                                                                    | AVERY                                                                                                    |
| Email laura.aver                                                                                              | @bt.com Work phone                                                                                                    | 07553362570 add / change contact                                                                                                    |
| If your order contains a<br>may be required to pay<br>Whilst this will expedite<br>a cease for a line or serv | provide item with a CRD which is less th<br>ime related charges as set out in the Pr<br>the process we cannot guarantee that t<br>ice before the end of its contract, then y | han BT's lead times, or a modify item, you<br>icing Manual for any out-of-hours working.<br>the CRD will be met. If your order contains<br>you may incur additional charges. |
|                                                                                                    |                                                                                                    |                                                                                                    |

#### **Step 3: Place the Cancellation**

- 1) Tick the box to confirm that you accept the Terms and Conditions
- 2) Select 'Submit'

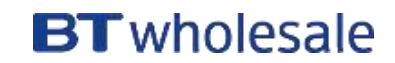

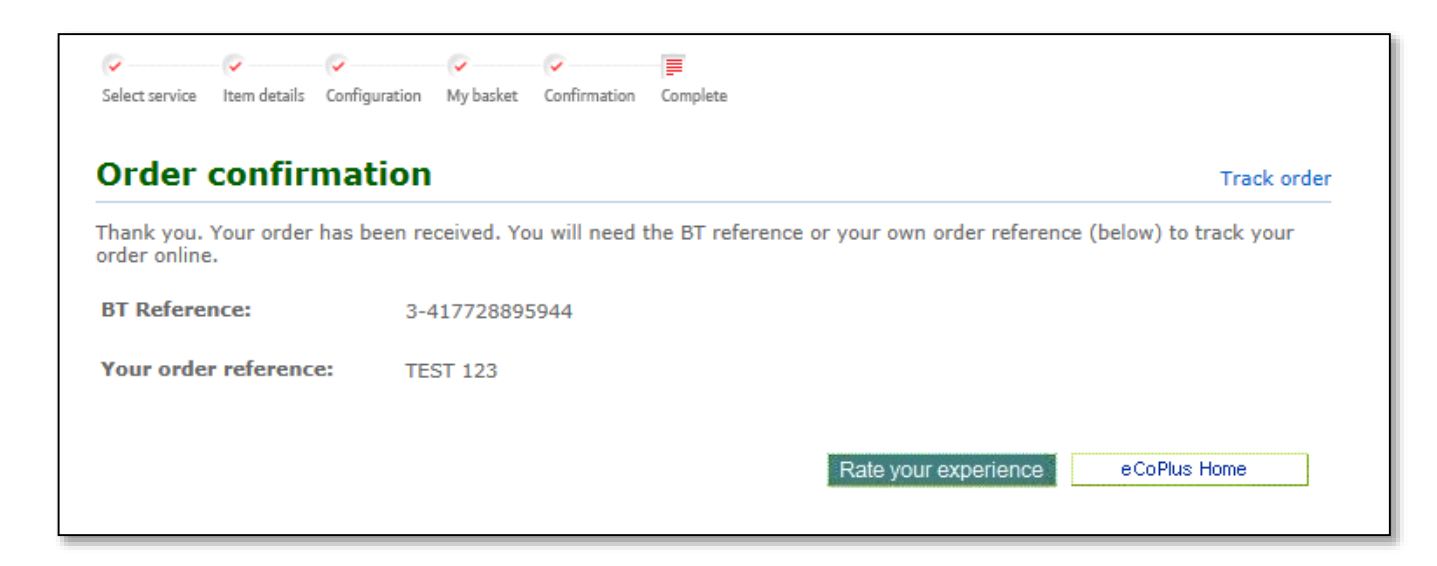

#### **Step 4: Confirmation**

Confirmation that your cancellation request has been placed

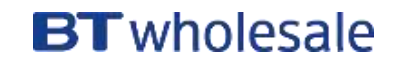

# **BT** wholesale